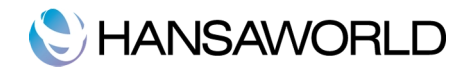

# SISÄLLYSLUETTELO

| Johdanto                                                                  | 2 |
|---------------------------------------------------------------------------|---|
| Käyttöönotto                                                              | 3 |
| Verkkolaskusopimus                                                        | 3 |
| Standard ERP                                                              | 3 |
| Yhteydet palvelimiin/portit/palomuurit                                    | 3 |
| Järjestelmän asetukset ja liikekumppanitiedot                             | 3 |
| Yritystiedot -asetus                                                      | 4 |
| Verkkopalvelut, rekisteröinti (tietokanta-avain)                          | 6 |
| Perusvaluutta                                                             | 6 |
| Yksiköt                                                                   | 7 |
| Finvoice formaatti                                                        | 8 |
| Liikekumppanitietueen tiedot                                              | 8 |
| Laskutusosoite                                                            | 8 |
| Toimitusosoite                                                            | 9 |
| Verkkolaskut -välilehti                                                   | 9 |
| Tulostuspalvelun lähetys1                                                 | 0 |
| Verkkolasku kuluttajalle1                                                 | 0 |
| Liitteet verkkolaskuille1                                                 | 0 |
| Verkkolaskujen uudelleenlähetys1                                          | 1 |
| Pilvipalveluiden asetukset1                                               | 1 |
| Aktivointi-välilehti1                                                     | 1 |
| Verkkolaskut-välilehti1                                                   | 2 |
| Päivittäminen versioista 8.0 tai vanhemmat1                               | 3 |
| Verkkolaskutuksen aktivointi1                                             | 4 |
| Verkkolaskujen jono1                                                      | 6 |
| Mistä tiedän onko laskuni lähtenyt onnistuneesti?1                        | 6 |
| Verkkolaskujen vastaanotto1                                               | 8 |
| Verkkolaskusopimus1                                                       | 8 |
| Käyttöönottopäivä1                                                        | 8 |
| Toimittajille asiasta tiedottaminen1                                      | 8 |
| Ongelmatilanteet1                                                         | 9 |
| Onko sähköinen tiedonsiirto keskeytetty?1                                 | 9 |
| Onko Tietokannan tilanne Tuotanto?2                                       | 0 |
| Ovatko yhteydet verkkolaskutuspalvelimiin kunnossa?2                      | 1 |
| Onko rekisteröityminen verkkopalveluihin tehty oikealla sopimusnumerolla? | 2 |
| Onko palvelin käynnistetty uudelleen?2                                    | 2 |
| Onko verkkolaskujen ajastettu toiminto päällä?2                           | 2 |
| Yhteystiedot 2                                                            | 3 |

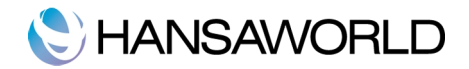

# JOHDANTO

Tässä oppaassa on kuvattu lyhyesti kuinka HansaWorldin uusi verkkolaskutuspalvelu otetaan käyttöön.

HansaWorld -verkkolaskutus toimii käyttäjälle huomaamattomasti. Ylläpitoajot tai tiedostojen siirtäminen ohjelmasta toiseen eivät ole tarpeen. Ainoa ja suurin ero on, ettei laskuja tarvitse enää tulostaa ja postittaa.

Verkkolaskutuksella voidaan hoitaa myös sellaisten asiakkaiden laskutus, joilla ei ole vielä verkkolaskutiliä. Tässä tapauksessa laskut toimitetaan asiakkaille tulostuspalvelun kautta, jolloin ne tulostetaan ja kuoritetaan verkkolaskuoperaattorilla.

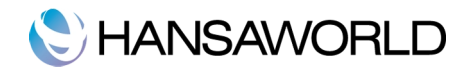

# KÄYTTÖÖNOTTO

Verkkolaskutuksen käyttöönoton vaiheet:

- 1. Verkkolaskusopimus
- 2. Standard ERP
- 3. Yhteydet palvelimiin
- 4. Järjestelmän asetukset ja liikekumppanitiedot
- 5. Palvelun aktivointi
- 6. Pilotointi- /testausvaihe

# Verkkolaskusopimus

Ennen kuin uusi verkkolaskupalvelu voidaan ottaa käyttöön tulee verkkolaskusopimukset päivittää ajantasalle. Ole yhteydessä HansaWorldin sopimusosastoon tai myyntiin, jotta sopimukset päivitetään. Seuraavat tiedot tulee kertoa sopimuspäivityksen yhteydessä:

A: Mitkä palvelut otetaan käyttöön? Tuleeko asiakkaalle verkkolaskujen lähetys-, vastaanotto- vai/ja skannauspalvelu.

B: Milloin käyttöönotto tapahtuu? Tämä tieto tarvitaan, jotta palvelut saadaan laitettua päälle oikeaan aikaan ja mahdolliset vanhat verkkolaskutilit saadaan suljettua ajoissa.

HansaWorldin yhteystiedot löytyvät tämän oppaan lopusta.

# Standard ERP

HansaWorldin uusi verkkolaskupalvelu vaatii myös sen, että käytössänne on Standard ERP versio 8.1 tai uudempi. Ole yhteydessä HansaWorldin sopimusosastoon tai myyntiin, jotta sopimukset päivitetään ajantasalle ja jotta saamme sovittua päivitysajankohdan kanssanne.

# Yhteydet palvelimiin/portit/palomuurit

Mikäli palvelimenne on HansaWorldin pilvipalvelussa, voitte ohittaa tämän vaiheen. Mikäli palvelinne on teillä omissa tiloissa tai muulla palveluntarjoajalla, varmistakaa että ulospäin suuntautva HTTPS -liikenne on sallittu seuraaviin osoitteisiin:

- presence.backup.hansaworld.com, portti 443
- e-invoices.fin.apix.hansaworld.net, portti 501
- lookup.fin.hansaworld.net, portti 443

Osoitteita voidaan testata avaamalla selain palvelimelta ja syöttämällä osoiteriville esim. https://presence.backup.hansaworld.com

# Järjestelmän asetukset ja liikekumppanitiedot

Seuraavat asetukset tulee kirjata ja tarkistaa,

- 1. Yrtitystiedot -asetus
- 2. Verkkopalvelut, rekisteröinti (tietokanta-avain)
- 3. Perusvaluutta
- 4. Yksiköt
- 5. Liikekumppani -tietue: OVT-tunnus, Y-tunnus ja laskutusosoite
- 6. Verkkolaskuasetukset

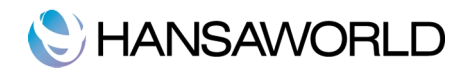

# 7. Muuta huomioitavaa

# Yritystiedot -asetus

Järjestelmämoduuli >> Asetukset > Yritystiedot

Yritystietoihin tulee lisätä Y-tunnus, OVT-tunnus sekä lisätä tieto "Pankki" kenttään. Pankkikentässä olevan tietuen pitää sisältää IBAN tilinumero (ilman välilyöntejä) sekä pankin BIC (SWIFT). Valittavat tietueet löytyvät myös ostoreskontramoduulin asetuksesta "Pankit".

| < > | Luo 🗸 Kumoa Tallenna 🔨 🗙           | 0 |
|-----|------------------------------------|---|
|     | Koodi NORDEA                       |   |
|     | Yleiset Osoite Pankkitiedosto      |   |
|     | Clearing                           |   |
| Т   | ilinumero (IBAN) FI111111111111111 |   |
|     | BIC (SWIFT) NDEAFIHH               |   |
|     | Palvelutunnus                      |   |
|     | Korjaustili                        |   |
|     | Val.kurs.sop.                      |   |
|     | Factoring-laji                     |   |
|     |                                    |   |
|     |                                    |   |
|     |                                    |   |
|     |                                    |   |
|     |                                    |   |
|     |                                    |   |

Huom: Pankki 1 ja Pankki 2 tietoja ei käytetä enää verkkolaskudatassa versiosta 8.1 eteenpäin, mutta niitä voidaan käyttää täyttämällä tietoa itse laskulomakkeelle.

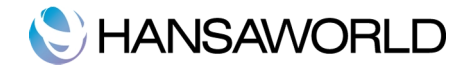

Osoitetiedot tulee syöttää kuten kuvassa on esitetty.

| Vritue        | Standard EDD Es | imorkkivritue |                 |  |
|---------------|-----------------|---------------|-----------------|--|
| Business Nimi | Standard ENP Es | Sinerkkiyntys |                 |  |
| Dusiness runn |                 |               |                 |  |
|               | Osoite          | Rek. S-pos    | ti Fontit       |  |
| Osoite        | Esimerkkikatu 1 |               |                 |  |
|               | 02150 Espoo     |               |                 |  |
|               |                 |               |                 |  |
|               |                 |               |                 |  |
|               |                 |               |                 |  |
| Puhelin       | 020 100 500     | 5             | Fax 020 100 501 |  |
|               |                 |               |                 |  |
|               |                 |               |                 |  |
|               |                 |               |                 |  |
|               |                 |               |                 |  |
|               |                 |               |                 |  |
|               |                 |               |                 |  |
|               |                 |               |                 |  |
|               |                 |               |                 |  |

| Yritys              | Standard ERP I | Esimerkkiy | ritys          |                                                       |
|---------------------|----------------|------------|----------------|-------------------------------------------------------|
| Business Nimi       |                |            |                |                                                       |
|                     | Osoit          | e Rek.     | S-posti Fonti  | t                                                     |
| Y-tunnus            | 1234567-8      |            | Pankki 1       | FI11111111111111                                      |
| Rek.nro             |                |            | Pankki 2       |                                                       |
| Pankin as.nro       |                |            | Pankki         | NORDEA                                                |
| Kaupparek.nro       |                |            | Lajittelukoodi |                                                       |
| Kotipaikka          | Helsinki       |            | Maa            | FI                                                    |
| Verkkolaskutili     |                |            | OVT-tunnus     | 003712345678                                          |
| Veroalue            |                |            | _              | Yritystyyppi                                          |
| Liiketoiminnan laji | -              |            | _              | <ul> <li>Usean käyttäjän</li> </ul>                   |
| Tilitoimisto        |                |            | _              | <ul> <li>Konserni</li> <li>Yhden kävttäiän</li> </ul> |
|                     |                |            |                | Veadi käyttäiät                                       |
|                     |                |            |                | Integroitu kirianpito                                 |
|                     |                |            |                | Ulkoistettu tilitoimistolle                           |
|                     |                |            |                |                                                       |

Rek.välilehdellä tulee olla ainakin seuraavat kentät täytettyinä: y-tunnus, OVT-tunnus ja Pankki.

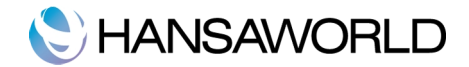

#### Verkkopalvelut, rekisteröinti (tietokanta-avain)

Jotta HansaWorldin verkkopalveluita voidaan käyttää, tulee automaattisen tietokanta-avaimen haun olla käytössä. Tämä voidaan aktivoida seuraavasti:

Järjestelmä >> Asetukset >> Verkkopalvelut, rekisteröinti (tietokanta-avain)

|          | Deltiste Wite Orea             | - 1                                         |                  |
|----------|--------------------------------|---------------------------------------------|------------------|
|          | Rekisteroity Suon              | <u>ור</u>                                   |                  |
|          | Asiakasnumero 3581             | 7817                                        |                  |
|          | Sopimusnumero 3581             | 5604                                        |                  |
|          | Rekisteröintinro. 9016         | 6                                           |                  |
|          | Rekisteröinti Ex               | tra Lisäkentät                              |                  |
|          | Täytä nämä asetukse            | t automaattisesti                           |                  |
| Jos tunr | nistaminen epäonnistuu, täy    | ttäkää asetukseen                           |                  |
| oikea as | iakasnumero, maa sekä so       | pimusnumero.                                |                  |
|          |                                |                                             |                  |
|          | Rekisteröinnin a               | apuohjelma                                  |                  |
| Vie sinu | t rekisteröitymisprosessin lä  | ipi vaihe vaiheelta.                        |                  |
|          | Rekisteröidy tietokant         | a-avain palveluun                           |                  |
| Tarkista | a, että asetukset ovat oikeir  | n ennen kun koitatt                         | e rekisteröityä. |
| Painaes  | sasi tätä toimintoa tietosi re | ekisteröidään                               |                  |
| osoittee | seen www.hansaworld.com        | . Mikäli olet jo reki<br>toräitymispumoroll | steröitynyt,     |
| TERISLER | nitinio. Kentta tayttyy rekis  | teronymisnumeron                            | ası.             |
|          | Hae tietokan                   | ta-avain                                    |                  |
|          |                                |                                             |                  |
|          |                                |                                             |                  |

Seuraavat kentät tulee täyttää:

- 1. Sijoitetaan Rekisteröity -kenttään (Windows: ctrl+enter/ Mac: cmd+enter) -toiminnolla maaksi Suomi
- 2. Lisätään asiakasnumerokenttään asiakasnumero (asiakasnumero löytyy esim. laskusta)
- 3. Lisätää sopimusnumerokenttään sopimusnumero (sopimusnumero löytyy esim. laskusta)
- 4. Tallennetaan asetus

Kun tiedot on tallennettu tulee asetus avata uudelleen ja painaa "Rekisteröidy tietokanta-avainpalveluun" -painiketta.

Ruudulle tulee viesti "Tietokanta-avain päivitetty onnistuneesti". Tämä kertoo onnistuneesta rekisteröitymisestä HansaWorld -järjestelmän automaattiseen tietokanta-avainpalveluun.

# Perusvaluutta

Järjestelmä >> Asetukset >> Perusvaluutta

Jokaisella laskulla tulee olla perusvaluutta. Helpoin tapa on tarkistaa, etää se on määritelty järjelstelmän asetuksiin. Perusvaluutan koodi, kuten muidenkin valuuttojen koodien tulee olla maksimissaan 3 kirjaimisia (ISO-standardi).

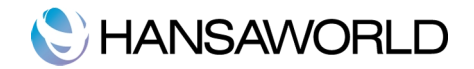

|                                     | Tallenna |
|-------------------------------------|----------|
| Peruevaluutta 1 ELID                |          |
| Perusvaluutta 1                     |          |
|                                     |          |
| Oletusperusvaluutta EUR             |          |
| Turvatoimet                         |          |
| Älä salli kurssi: Perusvaluutta 1   |          |
| 🗹 Älä salli kurssi: Perusvaluutta 2 |          |
|                                     |          |

# Yksiköt

Laskun jokaisella tuoterivillä tulee olla määrä ja yksikkö. Eli jos laskutusrivillä on summa, niin tulee samalla rivillä olla myös määrä ja yksikkö (KPL, KG, M, jne.)

Yksiköt tulee olla kirjattuna jokaisen tuotteen taakse. Yksikön koodi saa olla maksimissaan 3 merkkiä. Yksiköt perustetaan asetukseen: Yksiköt.

Laskutusmoduuli >> Asetukset >> Yksiköt

| Esimerkki: Yksiköt: Selaa |        |         |     |   |  |  |  |  |
|---------------------------|--------|---------|-----|---|--|--|--|--|
|                           |        | Q, Etsi | Luo | ~ |  |  |  |  |
| odi                       | Selite |         |     |   |  |  |  |  |
|                           | Desi   |         |     |   |  |  |  |  |
|                           | Gramma |         |     |   |  |  |  |  |
|                           | Tunti  |         |     |   |  |  |  |  |
|                           | KG     |         |     |   |  |  |  |  |
|                           | кк     |         |     |   |  |  |  |  |
| 1                         | КМ     |         |     |   |  |  |  |  |
|                           |        |         |     |   |  |  |  |  |
| н                         | LEHTI  |         |     |   |  |  |  |  |
|                           | Litra  |         |     |   |  |  |  |  |
| <                         | LTK    |         |     |   |  |  |  |  |
| т                         | Metri  |         |     |   |  |  |  |  |
| 3                         | MG     |         |     |   |  |  |  |  |
| L                         | Neliö  |         |     |   |  |  |  |  |
|                           | B      |         |     |   |  |  |  |  |
| _                         |        | _       | _   |   |  |  |  |  |

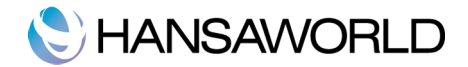

# Finvoice formaatti

Laskutusmoduuli>>Asetukset>>Valitse formaatiksi 2.01

| Välittäjä          |               |  |
|--------------------|---------------|--|
| Laskuttajan tunnus |               |  |
|                    | Formaatti     |  |
|                    | Finvoice 1.3  |  |
|                    | Finvoice 2.01 |  |

## Liikekumppanitietueen tiedot

Asiakkaalla tulee olla kirjattuna Y-tunnus ja OVT-tunnus, sekä laskutusosoite.

#### Laskutusosoite

HansaWorld Verkkolaskutusta käyttävien asiakkaiden tulee tarkistaa, että liikekumppanitietueilla olevat laskutustiedot täyttävät seuraavat ehdot:

- 1. Osoitteen kaksi ensimmäistä riviä on varattu lähiosoitteelle
- 2. Kolmas rivi on varattu postinumerolle ja postitoimipaikalle. Erottimena tulee käyttää välilyöntiä. HUOM! Käytä vain yhtä (1) välilyöntiä postinumeron ja postitoimipaikan välissä.

| Nro                  | 1004              |                 | Asiakasnyhmä                                                                                                    | 1        | C Asisla  | _    | O Tuli staluili        |            |   |
|----------------------|-------------------|-----------------|----------------------------------------------------------------------------------------------------|----------|-----------|------|------------------------|------------|---|
| Lybenne              |                   | Toimittaiaryhmä |                                                                                                    | Toimit   | Asiakas   |      | Työntekijä<br>Jakelija |            |   |
| Nimi PERTIN VIULU OY |                   |                 | , on the second second s |          | U Vieras  |      | 🗌 Liidi                |            |   |
|                      |                   |                 |                                                                                                    |          |           | -    |                        |            |   |
| Liikekumppani Toin   | nitus Ehdot Hinna | it Yritys Til   | it Verkkolasku                                                                                                    | t Web    | Huomautus | Oma  | Käytt. määr.           | Muistiinp. | E |
|                      | Laskutusosoite    | Päivitä osoi    | te                                                                                                    |          |           |      |                        |            |   |
| Lähiosoite / PL      | Sävelkuja 12      |                 |                                                                                                    |          |           |      |                        |            |   |
| Postinumero ja paik  | 05500 VANTAA      |                 |                                                                                                    |          |           |      |                        |            |   |
| Maa                  |                   |                 |                                                                                                    |          |           |      |                        |            |   |
| Maa                  |                   |                 | Osasto                                                                                                    |          |           |      |                        |            |   |
| Puhelin              | 09-232300         | C.              | Faxi                                                                                                    | 9-232301 |           |      |                        |            |   |
| Puhelin 2            |                   | C.              | Matkapuhelin                                                                                                    |          |           |      |                        |            |   |
| Skype-nimi           |                   |                 | SIP                                                                                                    |          |           |      |                        |            |   |
| Sähköposti           | Info@pv.fi        |                 | Alanumero                                                                                                    |          |           |      |                        |            |   |
| Pääyhteyshenkilö     | Jimmy Havel       |                 | www-sivu                                                                                                    |          |           |      |                        |            |   |
| Luokittelu           | 1-10,E-S,01       |                 |                                                                                                    |          |           |      |                        |            |   |
| Koodi Titteli N      | limi              | Puhelin         | Matkapuh                                                                                                    | elin  T  | kuva      | Sähl | köposti                |            |   |
| 1032 TJ J            | limmy Havel       | 09-232300       | +3584028                                                                                                    | 3894     |           | jimn | ny.havel@pv.fi         |            |   |
|                      |                   |                 |                                                                                                    |          |           |      |                        |            |   |

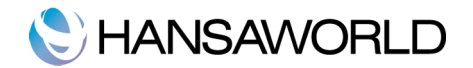

#### Toimitusosoite

Mikäli liikekumppanitietueella on toimitusosoite, myös se kirjataan verkkolaskuaineiston mukaan lisätietona. Toimitusosoitteen pitää olla seuraavassa muodossa:

- 1. Ensimmäiselle osoiteriville laitetaan vastaanottajan nimi
- 2. Toiselle riville tulee katusosoite

3. Kolmannelle riville tulee postinumero ja postitoimipaikka, erottimena välilyönti. HUOM! Käytä vain yhtä (1) välilyöntiä postinumeron ja postitoimipaikan välissä

| Nro<br>Lyhenne<br>Nimi | PERTIN VIULU OY    | Asiakasryhmä 1<br>Toimittajaryhmä | ✓ Asiakas ☐ Työr<br>☐ Toimittaja ☐ Jako<br>☐ Vieras ☐ Liidi | ntekijä<br>elija   |
|------------------------|--------------------|-----------------------------------|-------------------------------------------------------------|--------------------|
| Liikekumppani Toin     | nitus Ehdot Hinnat | Yritys Tilit Verkkolaskut W       | Veb Huomautus Oma Käytt. r                                  | määr. Muistiinp. I |
|                        | Toimitusosoite     |                                   |                                                             |                    |
| Lähiosoite / PL        | Falsettikatu 1     |                                   |                                                             |                    |
| Postinumero ja paik    | 00100 HELSINKI     |                                   |                                                             |                    |
| Maa                    |                    |                                   |                                                             |                    |
| Maa                    |                    | Tilausselite                      |                                                             |                    |
| Rahtinro               |                    | Alue                              | Toimituspäivä perustuen                                     |                    |
| Myynti toim.ehdot      |                    | Oston toim.ehdot                  | <ul> <li>Nykyinen päivä</li> </ul>                          |                    |
| Myynnin toim.tapa      |                    | Oston toim.tapa                   | <ul> <li>Suunniteltu toim.pvä</li> </ul>                    |                    |
| Reitti                 |                    | -                                 |                                                             |                    |
|                        |                    |                                   |                                                             |                    |

Y-tunnus kirjataan liikekumppanitietueen Yritys -välilehdelle.

OVT-tunnus kirjataan liikekumppanitietueen Verkkolaskut -välilehdelle. OVT tunnus voi olla normaali käytössä olevaa muotoa (OVT-tunnus = 0037 + Y-tunnus ilman väliviivaa) tai IBAN tilinumero mikäli verkkolasku vastaanotetaan pankkiin (FI-alkuinen tilinumero).

## Verkkolaskut -välilehti

Liikekumppanitietueen verkkolaskut-välilehdellä valitaan miten asiakas vastaanottaa laskunsa.

Huom\* Tämä asetus korvaa aiemmissa versioissa (8.0 tai vanhempi) olleen "verkkolasku, asiakastiedot" asetuksen laskutusmoduulissa joka ei ole enää käytössä.

Lähetystapa:

- **Oletus:** Asiakkaalle lähtee lasku siinä muodossa miten järjestelmän oletus on määritelty (lisää seuraavassa kappaleessa).
- Verkkolasku: Asiakkaalle lähtee laskut verkkolaskuna tai tulostuspalvelun kautta aina vaikka järjestelmän oletus olisi jotain muuta
- Ei vastaanottoa: Asiakkaan laskut eivät lähde verkkolaskuna tai tulostuspalvelun kautta, vaikka järjestelmän oletus olisi jotain muuta.

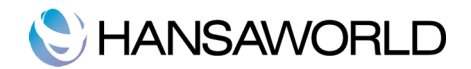

Huom\* Aiemmissa versioissa oleva valinta "eKirje" (8.0 tai vanhempi) ei ole enää valittavana. Valinta pitää olla "verkkolasku", jolloin verkkolaskuoperaattori automaattisesti ohjaa laskun tulostuspalveluun mikäli sitä ei voitu lähettää vastaanottajalle sähköisesti.

#### Tulostuspalvelun lähetys

- Oletus: Mikäli asiakkaan lasku lähtee tulostuspalvelusta, postitetaan se siinä luokassa mitä valittu järjestelmän oletukseksi
- 1. luokka: Mikäli asiakkaan lasku lähtee tulostuspalvelusta, postitetaan se 1. luokassa vaikka järjestelmän oletus olisi jotain muuta
- 2. luokka: Mikäli asiakkaan lasku lähtee tulostuspalvelusta, postitetaan se 2. luokassa vaikka järjestelmän oletus olisi jotain muuta

| Nro 1004<br>Lyhenne  |                                               |           |        | As<br>Toim | iakasryhmä<br>ittajaryhmä | 1      |                | ✓ A □ To □ V | siakas<br>pimittaji<br>ieras | a   | <ul> <li>Työnt</li> <li>Jakeli</li> <li>Liidi</li> </ul> | ekijä<br>ija |           |     |
|----------------------|-----------------------------------------------|-----------|--------|------------|---------------------------|--------|----------------|--------------|------------------------------|-----|----------------------------------------------------------|--------------|-----------|-----|
| Liikekumppani Toi    | imitus Ehdot                                  | Hinnat    | Yritys | Tilit      | Verkkolas                 | kut V  | Veb            | Huoma        | utus                         | Oma | Käytt. r                                                 | näär.        | Muistiinp | . В |
| Verkkolaskut         | t                                             |           |        |            |                           |        |                |              |                              |     |                                                          |              |           |     |
| OVT-tunnus           | 00373234526                                   | _         |        |            |                           | 🗆 Älä  | lähetä         | verkko       | laskuja                      |     |                                                          |              |           |     |
| Lisäkenttä           |                                               | _         |        |            |                           |        |                |              |                              |     |                                                          |              |           |     |
|                      | Lähetystapa                                   |           |        |            |                           | Tulost | uspalv         | elun läi     | netys                        |     |                                                          |              |           |     |
|                      |                                               |           |        | Olet       | tus                       |        |                |              |                              |     |                                                          |              |           |     |
|                      | Ei vastaano                                   | i<br>ttoa |        |            |                           | 2. lu  | uokka<br>uokka |              |                              |     |                                                          |              |           |     |
| Verkko-ostotilaukset | +                                             |           |        |            |                           |        |                |              |                              |     |                                                          |              |           |     |
|                      | Lähetystapa                                   |           |        |            |                           |        |                |              |                              |     |                                                          |              |           |     |
|                      | <ul> <li>Ei mitään</li> <li>Oletus</li> </ul> |           |        |            |                           |        |                |              |                              |     |                                                          |              |           |     |
| Web Konf.            |                                               |           |        | Pa         | ääluokittelu              |        |                |              |                              | _   |                                                          |              |           |     |
| Web aloitussivu      |                                               |           |        | Näy        | rtä webissä               |        |                |              |                              | _   |                                                          |              |           |     |
| Rahtikoodi           |                                               |           |        | We         | b kohdelaji               |        |                |              |                              | _   |                                                          |              |           |     |
|                      |                                               |           |        |            |                           |        |                |              |                              |     |                                                          |              |           |     |
|                      |                                               |           |        |            |                           |        |                |              |                              |     |                                                          |              |           |     |
|                      |                                               |           |        |            |                           |        |                |              |                              |     |                                                          |              |           |     |
|                      |                                               |           |        |            |                           |        |                |              |                              |     |                                                          |              |           |     |
|                      |                                               |           |        |            |                           |        |                |              |                              |     |                                                          |              |           |     |
|                      |                                               |           |        |            |                           |        |                |              |                              |     |                                                          |              |           |     |

#### Verkkolasku kuluttajalle

Myös kuluttaja-asiakkaille voidaan lähettää verkkolasku. Muuta liikekumppanin Yritys-välilehdellä lajiksi "henkilö". Tällöin laskua tehdessä y-tunnusta ja ovt-numeroa ei tarkisteta ja lasku voidaan lähettää verkkolaskuna tulostuspalveluun. OVT-tunnuksen voi kuitenkin täyttää mikäli asiakas voi ottaa vastaan verkkolaskuja.

#### Liitteet verkkolaskuille

Voit halutessasi lähettää liitteitä verkkolaskujen mukana. Lisää haluamasi liitetiedostot laskun liitteisiin ennen laskun hyväksymistä. Liitetiedostojen määrällä tai koolla ei ole rajoitusta, mutta laskun vastaanottaja ei välttämättä voi ottaa kaikkia liitteitä vastaan (esim. pankeilla on tiukat rajoitukset liitteille). Mikäli lasku menee tulostuspalveluun ja liitteet tulostetaan, niistä

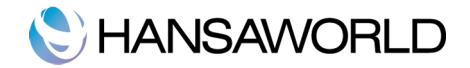

veloitetaan normaalihinnaston mukaisesti lisäsivuista.

#### Verkkolaskujen uudelleenlähetys

Mikäli verkkolasku on jäänyt syystä tai toisesta aineistovirheeseen, voidaan se tietyissä tapauksissa lähettää uudestaan korjattuna (esim. mikäli oli väärät osoitetiedot). Uudelleen lähetys tehdään laskun toiminnotvalikon alta "Lähetä verkkolasku uudestaan" kun tarvittavat muutokset on tehty laskulle tai muihin asetuksiin järjestelmässä. Uudelleen lähetys toimii vain seuraavissa tilanteissa:

1. Verkkolasku on jäänyt virheeseen ja olette saaneet siitä verkkolaskutilannetietueen "0". Ilman virhettä ohjelma ei anna lähettää verkkolaskua uudestaan.

2. Lasku on hyväksytty ja sitä ei alunperin lähetetty verkkolaskuna. Painamalla uudelleen lähetystä siirretään kyseinen lasku verkkolaskujonoon josta se lähtee normaalisti.

| • • •             |                 |                                                                                                    |                                                                                           |                   | Testi:          | Lasku: Uus | i                                                                                 |       |       |        |    |   |
|-------------------|-----------------|----------------------------------------------------------------------------------------------------|-------------------------------------------------------------------------------------------|-------------------|-----------------|------------|-----------------------------------------------------------------------------------|-------|-------|--------|----|---|
| $\langle \rangle$ |                 | * - 🖨 🖻                                                                                                    |                                                                                           |                   |                 | L          | .uo 🗸                                                                             | Kumoa | Talle | enna 🔨 |    | 2 |
| Asi               | Nc<br>iaka      | Asiakastilanne<br>Etsi tuote<br>Laskutilanne                                                               |                                                                                           | ひ光E<br>ひ光F<br>ひ光R |                 |            |                                                                                   |       |       | _ c    | ЭК |   |
| Tana              | Las<br>Mal<br>E | Lisää ympäristä<br>Vaihda perusva<br>Yhdistä ennakk<br>Laske alennus<br>Laske paino ja<br>Päivitä valuutta | övero<br>aluuttaan 1<br>komaksuun<br>uudestaan<br>tilavuus uudestaa<br>ahinnaston tuottee | n<br>et           | n.ehdot<br>esti | Tunnisteet | nnisteet Hinnasto Lask.osoite Toim.osoite  Myyjä T Riitau Projekti Hyvityksen syy |       |       |        |    |   |
| Palvelur          | n toi<br>Tuo    | Tulosta kassa s<br>Tulosta Proforn<br>Tulosta kuittikii<br>Luottokorttima                                  | sisään-ulos<br>na-lasku<br>rjoittimelle<br>ksu                                            |                   |                 |            | à                                                                                 | hinta | ale-% | Summa  | A  |   |
| 1                 | -               | Osamaksujen n                                                                                              | nuokkaus                                                                                  |                   |                 |            |                                                                                   |       |       |        | В  |   |
| 2                 | -               | Lähetä verkkol                                                                                             | asku uudestaan                                                                            |                   | _               |            |                                                                                   |       |       |        | C  |   |
| 3                 | -               | Vie Finvoice                                                                                               | n tosito                                                                                  | А₩Т               |                 |            |                                                                                   |       |       |        | D  |   |
| 4                 | -               | Esimiehen alen                                                                                             | nusohitus                                                                                 | 1 00 1            | -               |            |                                                                                   |       |       |        | E  |   |
| 6                 | -               | Avaa veromatri                                                                                             | isi                                                                                       |                   |                 |            |                                                                                   |       |       |        | F  |   |
| 7                 |                 | Pyydä hyväksy                                                                                              | ntää                                                                                      |                   |                 |            |                                                                                   |       |       |        |    |   |
| 8                 |                 | Peruuta hyväks                                                                                             | symispyyntö                                                                               |                   |                 |            |                                                                                   |       |       |        |    |   |
| 9                 |                 |                                                                                                    |                                                                                           |                   |                 |            |                                                                                   |       |       |        |    |   |
| 10                |                 |                                                                                                    |                                                                                           |                   |                 |            |                                                                                   |       |       |        |    |   |
| 11                |                 |                                                                                                    |                                                                                           |                   |                 |            |                                                                                   |       |       |        |    |   |
| 12                |                 |                                                                                                    |                                                                                           |                   |                 |            |                                                                                   |       |       |        |    |   |
| 13                |                 |                                                                                                    |                                                                                           |                   |                 |            |                                                                                   |       |       |        |    |   |
| 14                |                 |                                                                                                    |                                                                                           |                   |                 |            |                                                                                   |       |       |        |    |   |
| 15                |                 |                                                                                                    |                                                                                           |                   |                 |            |                                                                                   |       |       |        |    |   |
| 16                |                 |                                                                                                    |                                                                                           |                   |                 |            |                                                                                   |       |       |        |    |   |
| Valuutta          | EUF             | R Kate %                                                                                                   | v                                                                                         | Vero2             |                 | Alv        |                                                                                   | Välis | umma  |        |    |   |
|                   |                 | Kate yht.                                                                                                  | U                                                                                         | kop.v.            |                 | Perus      |                                                                                   |       | ҮНТ   |        |    |   |
|                   |                 |                                                                                                    |                                                                                           |                   |                 |            |                                                                                   |       |       |        |    |   |

# Pilvipalveluiden asetukset

Järjestelmämoduuli >> Asetukset >> Pilvipalveluiden asetukset

HUOM. Vain mainitut kohdat tulee täyttää, muut toiminnot eivät koske suomalaisia asennuksia.

Pilvipalveluiden asetuksissa on kaksi merkitsevää välilehteä: Aktivointi- ja verkkolaskut -välilehdet.

#### Aktivointi-välilehti

Aktivointi -välilehdellä voidaan joko aktivoida kaikki verkkolaskutukseen liittyvät palvelut, tai vain osa niistä. Suomessa ei tällä hetkellä ole tarjolla muita verkkolaskutuseen liittyviä palveluita kuin verkkolaskujen lähetys ja vastaanotto, joten ensimmäiseen kohtaa tulee aina valita: Älä aktivoi.

Verkkolaskujen vastaanotto: Valitaan Oletus (jos verkkolaskujen vastaanotto ei ole käytössä) tai valitaan Aktivoi (jos verkkolaskujen vastaanotto on käytössä).

Verkkomaksujen lähetys: Valitaan Oletus (palvelu ei ole käytössä Suomessa).

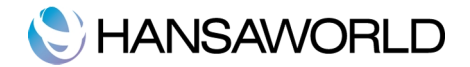

Suoraveloitus: Valitaan Oletus (palvelu ei ole käyötsä Suomessa).

|     | Aktivointi                                                                                             | Verkkolaskut                        | E-maksut | Palveluiden tilanne |  |
|-----|----------------------------------------------------------------------------------------------------|-------------------------------------|----------|---------------------|--|
|     | Kaikki verkkopa                                                                                        | lvelut (oletus)                     |          |                     |  |
|     | <ul> <li>Älä aktivoi</li> <li>Aktivoi, norm</li> <li>Aktivoi, kopio</li> <li>Aktivoi kaikki</li> </ul> | aali tulostus<br>o -teksti tulostuk | sessa    |                     |  |
|     | Verkkolaskujen                                                                                         | lähetys                             | Verk     | komaksujen lähetys  |  |
|     | <ul> <li>Oletus</li> <li>Aktivoi</li> </ul>                                                            |                                     |          | etus<br>tivoi       |  |
|     | Verkkolaskujen                                                                                         | vastaanotto                         | Suor     | aveloitus           |  |
|     | <ul> <li>Oletus</li> <li>Aktivoi</li> </ul>                                                            |                                     |          | etus<br>ttivoi      |  |
|     | Lähetä sähköin                                                                                         | en veroilmoitus                     |          |                     |  |
|     | <ul> <li>Oletus</li> <li>Aktivoi</li> </ul>                                                            |                                     |          |                     |  |
|     | Sähköinen tie                                                                                          | donsiirto keske                     | ytetty   |                     |  |
| Svv |                                                                                                    |                                     |          |                     |  |

# Verkkolaskut-välilehti

Verkkolaskujen lähetys

Lähetystapa

- Verkkolasku; Ohjelma lähettää kaikki laskut verkkolaskuna tai tulostuspalvelun kautta, jollei toisin ole määritelty liikekumppanitietueella
- Ei vastaanottoa: Ohjelma ei lähetä verkkolaskuja, jollei toisin ole määritelty liikekumppanitietueella

Tulostuspalvelun lähetys:

- 1. luokka; Ohjelma lähettää kaikki tulostuspalveluun menevät laskut 1. luokassa, jollei toisin ole määritelty liikekumppanitietueella
- 2. luokka; Ohjelma lähettää kaikki tulostuspalveluun menevät laskut 2. luokassa, jollei toisin ole määritelty liikekumppanitietueella

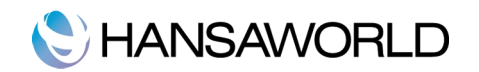

|                                                | Aktivointi                                                                  | Verkkolaskut                                                   | E-maksut                                                                        | Palveluiden tilanne                                                   |  |
|------------------------------------------------|-----------------------------------------------------------------------------|----------------------------------------------------------------|---------------------------------------------------------------------------------|-----------------------------------------------------------------------|--|
| Otsikko<br>Lisäteksti<br>Factoring<br>Tulostus | 0                                                                           | Testaa verki Käytä OCR Lähetä kass Ohita rivit ilr Verkkolasku | kolaskuja (vair<br>-viitettä<br>alaskut verkk<br>nan tuotekoo<br>t Finvoice-ain | n testitietokannassa)<br>olaskuina<br>dia verkkolaskussa<br>veistolla |  |
|                                                | Lähetystapa                                                                 |                                                                | Tulos                                                                           | tuspalvelun lähetys                                                   |  |
|                                                | <ul> <li>Verkkolasku</li> <li>Ei vastaanot</li> </ul>                       | toa                                                            | <ul> <li>○ 1.</li> <li>○ 2.</li> </ul>                                          | luokka<br>luokka                                                      |  |
|                                                | Rekisteröity pa                                                             | rtnerilla (Ruotsi)                                             |                                                                                 |                                                                       |  |
|                                                | <ul> <li>Ei rekisteröit</li> <li>Käynnissä</li> <li>Rekisteröity</li> </ul> | у                                                              |                                                                                 |                                                                       |  |
|                                                | Sähköisten las                                                              | kujen siirto ostola                                            | askuiksi                                                                        |                                                                       |  |
|                                                | <ul> <li>Konsolidoi ri</li> <li>Siirrä jokaine</li> </ul>                   | vit toimittajan ku<br>en rivi erikseen                         | stannustilille                                                                  |                                                                       |  |
|                                                | 🗌 Älä vaadi alv                                                             | -koodia verkko-o                                               | ostolaskurivei                                                                  | llā                                                                   |  |

#### Päivittäminen versioista 8.0 tai vanhemmat

Päivittäessä vanhemmasta versiosta kuin 8.0 tai vanhempi, on palveluiden välimuisti tyhjennettävä jotta laskut ohjautuvat oikealle välityspalvelimelle. Tämä tehdään seuraavasti:

1. Lisätoiminnot -moduuli>>Rekisterit>>Ohjelma>>Toiminnot-valikko>>Valitse "Admin Client"

2. Lisätoiminnot -moduuli>>Asetukset>>Palveluiden välimuisti>>Poista kaikki tietueet ja ohjelma hakee sinulle uudet päivitetyt tiedot hetken päästä

3. Lisätoiminnot -moduuli>>Rekisterit>>Ohjelma>>Toiminnot-valikko>>Valitse "Normaali Client"

| ¢                                                                                                    | Ohjelm      | an asetukset: Tarkista                                                                                                    | Tallenna |
|----------------------------------------------------------------------------------------------------|-------------|----------------------------------------------------------------------------------------------------|----------|
| Admin Client<br>Normaali Client<br>Lukitse nykyinen yritys<br>Avaa nykyinen yritys<br>Lähetä järjestelmäviesti<br>Aloita tietokannan kopic<br>Aseta pääkäyttäjätunnu<br>Aseta pilvinoodi | ☆೫T<br>inti | rd ERP Tulostinpalvelin Palvelimen IP Oletusyritys paa joka viestistä len käyttäjän palvelin iness Communicator for Handsets |          |

Lisätoiminnot -moduulin Ohjelma-rekisterin kautta on mahdollista laittaa client admintilaan

# C HANSAWORLD

|                      | Q Search                  |        | Luo | ~ |
|----------------------|---------------------------|--------|-----|---|
| Koodi                | ∧  Osoite                 | Portti |     |   |
| ELEARNING            | e-learning.hansaworld.ne  | 5443   |     |   |
| FINDNEWERVERSION     | autoupdate.hansaworld     | 445    |     |   |
| LOGACTION            | logactions.hansaworld.net | 447    |     |   |
| NATIONALBANKCURRATES | exchange-rates.hansaw     | 444    |     |   |
| PRESENCE             | presence.backup.hansa     | 443    |     |   |
| VALIDATEEMAIL        | validate.hansaworld.com   | 500    |     |   |
| VALIDEMAILTEST       | validate.hansaworld.com   | 500    |     |   |
|                      |                           |        |     |   |
|                      |                           |        |     |   |
|                      |                           |        |     |   |
|                      |                           |        |     |   |
|                      |                           |        |     |   |
|                      |                           |        |     |   |
|                      |                           |        |     |   |
|                      |                           |        |     |   |
|                      |                           |        |     |   |
|                      |                           |        |     |   |
|                      |                           |        |     |   |

Palveluiden välimuisti tulee tyhjentää uuden verkkolaskupalvelun käyttöönoton aikana.

# Verkkolaskutuksen aktivointi

Verkkolaskutuksen aktivointi on tehty edellisessä kappaleessa. Jotta tieto aktivoinnista siirtyy myös verkkolaskupalvelimelle tulee HansaWorld -työasema käynnistä uudelleen. Avattaessa järjestelmä kysyy turvallisuussyistä, onko tietokanta tuotanto vai testikanta.

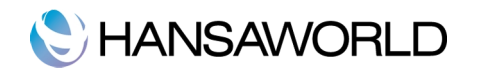

| ietokantasi tu<br>Olet tehnyt v                                                                               | nus on muuttunut. Tämä voi tapahtua jos:<br>nti/tuonnin                                                                                                    |
|----------------------------------------------------------------------------------------------------|----------------------------------------------------------------------------------------------------|
| Olet siirtänyt                                                                                                | ietokantasi toiselle koneelle tai toiseen kansioon                                                                                                    |
| - Olet juuri akt                                                                                              | oinut verkkopalvelut                                                                                                    |
| - Palvelimen IF                                                                                               | osoite on muuttunut                                                                                                    |
|                                                                                                    |                                                                                                    |
| verkkolaskuja.<br>- Jos on, ole h<br>- Jos ei ole, ol<br>- Jos et tiedä t<br>En tiedä -pair<br>sisäänkirjauti | läärittele jos tämä on todella tuotantokantasi.<br>/ä ja paina tuotantokanta-painiketta.<br>hyvä ja paina testikanta-painiketta.<br>i haluat vastata myöhemmin, paina<br>ketta, joka kysyy seuraavalta<br>alta. |

Mikäli kyseessä on tuotantokanta, tulee valita painike "Tuotantokanta".

Tietokannan tilanteen voi myös tarkistaa tietokannan tilanne -asetuksesta. Asetus löytyy lisätoiminnot -moduulista.

|     |                                                                 | Tallenn                                                    |
|-----|-----------------------------------------------------------------|------------------------------------------------------------|
| Syy |                                                                 |                                                            |
|     | Tietokannan tilanne                                             | Päivitä tietokannan tilanne                                |
|     | <ul> <li>Tuntematon</li> <li>Tuotanto</li> <li>Testi</li> </ul> | <ul> <li>Automaattisesti</li> <li>Manuaalisesti</li> </ul> |

Jos tietokannan tilanne on edelleen tuntematon, tulee edellinen vaihe toistaa (kirjaudutaan uudelleen ohjelmana ja valitaan tietokannan tilanteeksi tuotanto).

Kun tietokannan tilanne on muuttunut tuotannoksi, voidaan tarkistaa verkkopalveluiden tilanne järjestelmämoduulin raportilla:

Järjestelmä >> Raportit >> Verkkopalveluiden tilanne >> kenttään valitaan Sijoita -toiminnolla (Windows: ctrl+enter / Mac: cmd+enter) SENDEINVOICE. Palvelun tulisi olla päällä. Jos palveluia ei ole voitu kytkeä, näyttää raportti virheilmoituksen palvelun aktivointiin liittyen.

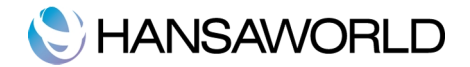

## Verkkolaskujen jono

Laskutusmoduuli >> Asetukset >> Verkkolaskujen jono

Tästä rekisteristä voidaan nähdä milloin verkkolaskut ovat läheteet järjestelmästä HansaWorldin palvelimelle. Kun verkkolasku siirtyy eteenpäin järjestelmästä tulee sarakkeeseen "tila" merkintä. HUOM. Tämä ei vielä tarkoita, että vastaanottaja olisi vastaanottanut verkkolaskutn. Verkkolaskun siirryttyä verkkolaskupalvelimelle sen etenemistä voidaan seurata Verkkolaskujen tilanne -raportilta.

| <b>*</b> ~ |              |            |         |         | Q Etsi |
|------------|--------------|------------|---------|---------|--------|
| Rekisteri  | Rekisterinro | Päivä      | Tilanne | Version | Selite |
| S/INV      | 2015005      | 24.04.2015 | ~       | 0       |        |
| S/INV      | 2015004      | 24.04.2015 | ~       | 0       |        |
| S/INV      | 2015003      | 24.04.2015 | ~       | 0       |        |
| S/INV      | 2015002      | 24.04.2015 | ~       | 0       |        |
| S/INV      | 2015001      | 21.04.2015 | ~       | 0       |        |
| S/INV      | 2014002      | 14.02.2014 | ~       | 0       |        |
| LASK       | 2014001      | 02.01.2014 | ~       | 0       |        |
| LASK       | 2013111      | 26.11.2013 | ~       | 0       |        |
| LASK       | 1854241243   | 14.11.2013 | ~       | 0       |        |
| LASK       | 2013500      | 12.11.2013 | ~       | 0       |        |

## Mistä tiedän onko laskuni lähtenyt onnistuneesti?

Tämän voi tarkistaa kahdesta paikasta:

1. Laskutusmoduuli >> Raportit >> Verkkolaskujen tilanne

Tämä raportti näyttää yhdessä näkymässä mikäli laskut ovat lähteneet onnistuneesti. Halutessa voidaan nähdä erikseen vain onnistuneesti lähteneet tai virheeseen jääneet/lähtemättömät.

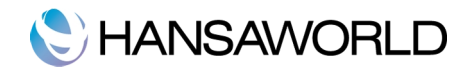

|                                                                                                    |                                                                                                    | Käynnist |
|----------------------------------------------------------------------------------------------------|----------------------------------------------------------------------------------------------------|----------|
| Statukset ajalta 01                                                                                | .01.2015:31.12.2015                                                                                                    |          |
| Laskut ajalta 01                                                                                   | .01.2015:31.12.2015                                                                                                    |          |
| Lasku                                                                                              |                                                                                                    |          |
| Status                                                                                             | Toiminta                                                                                                    |          |
| <ul> <li>Lähetetyt</li> <li>Hyväksytyt</li> <li>Hylätyt</li> </ul>                                 | <ul> <li>Yhteenveto</li> <li>Eritelty</li> <li>Vain uusin tilanne</li> </ul>                                                                         |          |
| <ul> <li>Vastaanotettu</li> <li>Ei lähetetty</li> <li>Virheessä</li> <li>Muita virheitä</li> </ul> | <ul> <li>Asiakkaittain</li> <li>Asiakkaittain omille</li> </ul>                                                                                      | sivuille |
| Media                                                                                              |                                                                                                    |          |
| <ul> <li>Näyttö</li> <li>Tulostin</li> <li>Tiedosto</li> <li>Leikepöytä</li> <li>Faksi</li> </ul>  | <ul> <li>Pdf</li> <li>PDF ja sähköposti</li> <li>Html-tiedosto</li> <li>Excel</li> <li>Zulostus dialog</li> <li>Älä katkaise latautumista</li> </ul> |          |
| Pdf-tyyli                                                                                          |                                                                                                    |          |
| Pysty     Vaaka                                                                                    |                                                                                                    |          |

2. Laskun oma laskutilanneraportti

Laskutilanneraportin alussa näytetään laskukohtasesti verkkolaskutilanne

| •••                                          | Esimerkki: Laskutilanne |                                            |  |
|----------------------------------------------|-------------------------|--------------------------------------------|--|
|                                              |                         | Q Etsi                                     |  |
| Laskutilanne<br>Standard ERP Esimerkkiyritys |                         | Standard ERP, Print date: 22.10.2015 16:10 |  |
|                                              |                         |                                            |  |

Edellä mainitut raportit on syytä tarkistaa tasaisin väliajoin.

Laskutus>>Asetukset>>Verkkolaskujen tilanne

Tähän rekisteiin päivittyy verkkolaskun etenemisen eri vaiheet. Yllä mainitut raportit näyttävät tietoa täältä. Jokainen vaihe kertoo verkkolaskun etenemisestä. Vaiheet ovat seuraavat:

2: Lähetetty IS -palvelimelle. Lasku on lähtenyt lähettäjän omasta järjestelmästä

4: Sent to receipient. Lasku on lähetetty verkkolaskuoperaattorille HansaWorldin välityspalvelimelta

5: Accepted by recipient. Verkkolaskuoperaattori on lähettänyt laskun onnistuneesti

tai

0: Rejected by recipient. Verkkolaskuaineistossa on virhe jonka vuoksi operaattori ei voinut sitä lähettää. Virhe pitää korjata ja lasku tulee lähettää uudestaan.

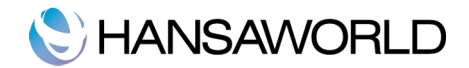

# Verkkolaskujen vastaanotto

Verkkolaskujen vastaanottopalvelun käyttöönotto tapahtuu helposti, kun tässä oppaassa mainitut asetukset ovat kunnossa. Vastaanottopalvelun käyttöönottoa ennen tulee varmistaa, että seuraavat asiat ovat kunnossa:

# Verkkolaskusopimus

HansaWorldin kanssa tekemä verkkolaskusopimus tulee päivittää, jotta verkkolaskujen vastaanottopalvelu saadaan akitvoitua. Olkaa yhteydessä sopimusosastoon tai myyntiin, jotta sopimukset päivitetään. HansaWorldin yhteystiedot löytyvät tämän oppaan lopusta.

# Käyttöönottopäivä

On tärkeää, että ilmoitatte HansaWorldin sopimusosastolle ajoissa milloin vastaanottopalvelun käyttöönotto tapahtuu. Tämä tieto tarvitaan, jotta palvelut saadaan laitettua päälle oikeaan aikaan ja mahdolliset vanhat verkkolaskutilit saadaan suljettua ajoissa. Näin vältytään siltä, ettei tule päällekkäisyyksiä ja että verkkolaskut saapuvat oikeaan osoitteeseen.

## Toimittajille asiasta tiedottaminen

Muistakaa ilmoittaa toimittajillenne muutoksesta hyvissä ajoin, jotta he osaavat päivittää uudet yhteystiedot (esim. Verkkolaskuosoitteenne, operaattorin välittäjätunnus) järjestelmäänsä. Näin vältytään mahdollisilta palvelukatkoksilta. Voitte halutessanne pyytää HansaWorldiltä valmista kirjepohjaa, jota käyttää toimittajia informoidessanne.

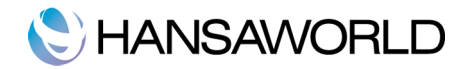

# ONGELMATILANTEET

Jos verkkolaskut eivät lähde:

Ensin voidaan ajaa Järjestelmämoduulissa oleva Verkkopalveluiden tilanne -raportti:

| Palvelu SENDEI                 | NVOICE                    |
|--------------------------------|---------------------------|
| Media                          |                           |
| <ul> <li>Näyttö</li> </ul>     | OPdf                      |
| <ul> <li>Tulostin</li> </ul>   | PDF ja sähköposti         |
| Tiedosto                       | Html-tiedosto             |
| <ul> <li>Leikepöytä</li> </ul> | Excel                     |
| Faksi                          | Tulostus dialog           |
|                                | Älä katkaise latautumista |
| Pdf-tyyli                      |                           |
| <ul> <li>Pysty</li> </ul>      |                           |
| 🔘 Vaaka                        |                           |

Palvelu-kentään valitaan sijoita -toimintoa (Windows: Ctrl+Enter/ Mac: Cmd+Enter) käyttäen listalta SENDEINVOICE. Tämän jälkeen käynnistetään raportti. Raportti kertoo onko verkkolaskujen lähetys tällä hetkellä aktivoituna ja onko sen aktivoitumiselle esteitä.

Mikäli raportti ei anna selkeätä syytä verkkolaskutuksen pystähtymiseen voidaan seuraavat kohdat tarkistaa:

# Onko sähköinen tiedonsiirto keskeytetty?

Järjestelmä >> Asetukset > Pilvipalveluiden asetukset

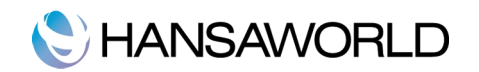

|            | C                                                         |                                         |                |                       |  |
|------------|-----------------------------------------------------------|-----------------------------------------|----------------|-----------------------|--|
|            | Aktivointi                                                | Verkkolaskut                            | E-maksut       | Palveluiden tilanne   |  |
| Otsikko    | ko 🗌 🗌 Testaa verkkolasku                                 |                                         |                | n testitietokannassa) |  |
| Lisäteksti |                                                           | Käytä OCR ·                             | viitettä       |                       |  |
| Factoring  |                                                           | Lähetä kass                             | alaskut verkk  | olaskuina             |  |
| Tulostus   | 0                                                         | Ohita rivit ilr                         | nan tuotekoo   | dia verkkolaskussa    |  |
|            |                                                           | Verkkolasku                             | t Finvoice-air | heistolla             |  |
|            | Lähatvatana                                               |                                         | Tulor          | tuopoluoluo lähotuo   |  |
|            | 2 Verkkeleeku                                             |                                         |                | luekke                |  |
|            | Ei vastaanot                                              | toa                                     | 2.             | luokka                |  |
|            | Rekisteröity pa                                           | rtnerilla (Ruotsi)                      |                |                       |  |
|            | <ul> <li>Ei rekisteröit</li> </ul>                        | y                                       |                |                       |  |
|            | Käynnissä                                                 |                                         |                |                       |  |
|            | <ul> <li>Rekisteröity</li> </ul>                          |                                         |                |                       |  |
|            | Sähköisten las                                            | kujen siirto ostola                     | askuiksi       |                       |  |
|            | <ul> <li>Konsolidoi ri</li> <li>Siirrä jokaine</li> </ul> | ivit toimittajan ku<br>en rivi erikseen | stannustilille |                       |  |
|            | 🗌 Älä vaadi alv                                           | -koodia verkko-c                        | stolaskurivei  | llā                   |  |

Ongelmatilanteissa kohta "Sähköinen tiedonsiirto keskeytetty" aktivoitu ja Syy -kenttään tulee keskeytyksen syy. Otettaessa yhteyttä HansaWorld -toimistoon on tärkeää ilmoittaa tiedonsiirron keskeytymisen syy, jotta Tukipalvelu pystyy selvittämään vikatilanteet nopeammin. Kun ongelman syy on selvitetty, voidaan kenttä tyhjentää ja poistaa ruksi kohdasta "Sähköinen tiedonsiirto keskeytetty".

HUOM: Laskujen lähetys jatkuu vikatilanteen jälkeen normaalisti. Laskut, jotka olivat siirtyneet verkkolaskujonoon ennen ongelman ilmaantumista lähetetää eteenpäin ilman käyttäjän lisätoimia.

#### Onko Tietokannan tilanne Tuotanto?

Lisätoiminnot >> Asetukset >> Tietokannan tilanne

|     |                                | Tallenn                             |
|-----|--------------------------------|-------------------------------------|
| Syy |                                |                                     |
|     | Tietokannan tilanne            | Päivitä tietokannan tilanne         |
|     | <ul> <li>Tuntematon</li> </ul> | <ul> <li>Automaattisesti</li> </ul> |
|     | Tuotanto                       | O Manuaalisesti                     |
|     | 0                              |                                     |

Mikäli valinta on kohdassa "Tuntematon" tulee toimia kuten kohdassa verkkolaskutuksen aktivointi kuvataan.

Mikäli valinta on kohdassa "Testi", on Tietokannan tilanne -kysymyksen ilmestyessä ruudulle painettu painiketta "Testi". Tällöin tulee ottaa yhteyttä HansaWorldin toimistoon tietokannan tilanteen muuttamiseksi takaisin tuotantoon.

## Ovatko yhteydet verkkolaskutuspalvelimiin kunnossa?

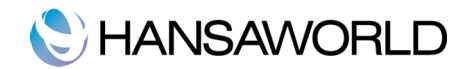

A. Lisätoiminnot >> Asetukset >> Palveluiden välimuisti

HUOM: Palvelinympäristössä, työsasemalla näkyy tässä asetuksessa vain yksi rivi: PRESENCE.

Palvelimella tulisi näkyä seuraavat neljä osoitetta:

BLESSDATABASE host:presence.backup.hansaworld.net portti: 443

PRESENCE host:presence.backup.hansaworld.net portti: 443

SENDEINVOICE host:e-invoices.fin.apix.hansaworld.net portti: 501

SENDERECORDSTATUS host:e-invoices.fin.apix.hansaworld.net portti: 501

Mikäli asetuksessa on eri IP -osoitteet, tulee tietueet poistaa yksi kerrallaan ja käynnistää ohjelma uudelleen. Ohjelma hakee osoitteet uudelleen automaattisesti. Mikäli näin ei käy, tulee ottaa yhteyttä HansaWorldin toimistoon.

Työaseman ja palvelimen selaimella voidaan tarkistaa onko pääsy yllämainittuihin osoitteisiin sallittu. Selaimeen kirjoitetaan yksi kerrallaan jokainen IP -osoite ja portti (eroteltuna kaksoispisteellä), esim:

#### https://e-invoices.fin.hansaworld.net:451

Jos certificate -ikkuna avautuu, yhteys palvelimeen on olemassa. Mikäli yhteyttä selaimella palvelimeen ei saada, tulee tarkistaa järjestelmävalvojalta onko ulospäin suuntautuva https-liikenne sallittu em. Osoitteisiin.

B. Järjestelmämoduuli >> Asetukset >> Pilvipalvelut

\* lookup.fin.hansaworld.net, portti 443

Mikäli IP -osoite on virheellinen, tulee tietue poistaa ja HansaWorld -ohjelman käynnistää uudelleen. Ohjelman tulisi hakea IP -osoite automaattisesti. Mikäli näin ei käy, tulee ottaa yhteyttä HansaWorldin toimistoon.

|                             | Toiminnot A               | setukset   |             |  |
|-----------------------------|---------------------------|------------|-------------|--|
| Verkkopalveluiden II        | lookup.fin.hansaworld.net | Portti 443 | Http Portti |  |
| Verkkopalveluiden IP 2      |                           |            |             |  |
| /erkkopalv. verkkokaupan II | •                         |            |             |  |

# Onko rekisteröityminen verkkopalveluihin tehty oikealla sopimusnumerolla?

Järjestelmämoduuli >> Asetukset >> Verkkopalvelut, rekisteröinti (tietokanta-avain)

Mikäli on käytetty painiketta "Täytä nämä asetukset automaattisesti", on järjestelmä hakenut viimeisimmmän sopimusnumeron, mikä usein on verkkolaskutilin sopimusnumero. Rekisteröitymisessä tulee käyttää koko ohjelmiston sopimusnumeroa, Mikäli sopimusnumero on jokin muu kuin ylläpitolaskussa oleva sopimusnumero, vaihdetaan se manuaalisesti ja tallennetaan asetus. Tämän jälkeen rekisteröidytään tietokanta-avainpalveluun uudellen.

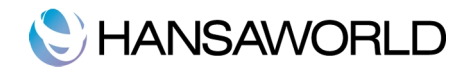

# Onko palvelin käynnistetty uudelleen?

Mikäli verkkolaskutus on keskeytynyt, useimmiten pelkkä palvelimen uudelleenkäynnistys saa verkkolaskut lähtemään

## Onko verkkolaskujen ajastettu toiminto päällä?

Lisätoiminnot -moduuli >> Raportit >> Idle-tehtävien lista

Raportilta tulisi löytyä SENDEINVOICE -palvelu. Jos palvelua ei löydy, täytyy verkkolaskupalvelu aktivoida uudelleen:

Järjestelmämoduuli >> Asetukset >> Verkkolaskutuksen asetukset >> Aktivointi -välilehti

Muutetaan verkkolaskujen lähetys oletukseksi ja tallennetaan asetus. Avataan asetus uudelleen ja aktivoidaan palvelu.

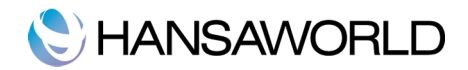

# YHTEYSTIEDOT

HansaWorld antaa tarvittaessa lisätietoa verkkolaskutuksesta ja tarjoaa konsultointia palvelun käyttöönottoon.

Sähköpostitse: <u>hansatuki@hansaworld.com</u> Puhelimitse: 020 155 1665

Sopimusasioissa laita sähköpostia osoitteeseen: hallinto@hansaworld.com

HansaWorld Finland Oy Ab Bertel Jungin aukio 5 02600 Espoo